## EAP-SIM Manual Configuration Guide for Windows Phone 8.1

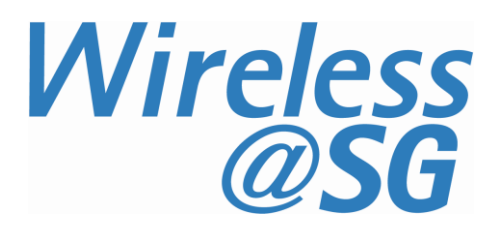

## 1 Connect to Wireless@SGx via EAP-SIM

a) Select Wi-Fi from settings menu. Connect to Wireless@SGx SSID.

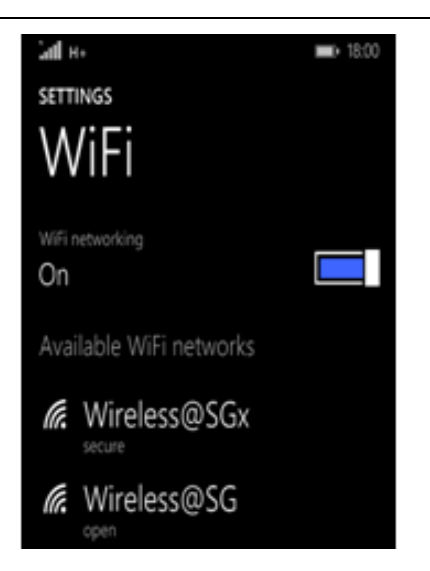

b) From "Connect using" drop down menu, select "SIM". Make sure EAP method is "SIM AKA" and click done.

| ∎ н 🔳 18:01                                            |
|--------------------------------------------------------|
| SIGN IN                                                |
| Connecting to the secure WiFi network<br>Wireless@SGx. |
| Connect using                                          |
| username+password                                      |
| certificate                                            |
| SIM                                                    |
| Custom realm (optional)                                |
|                                                        |
| EAP method                                             |
| SIM AKA                                                |
|                                                        |
|                                                        |
|                                                        |
|                                                        |
| done cancel                                            |

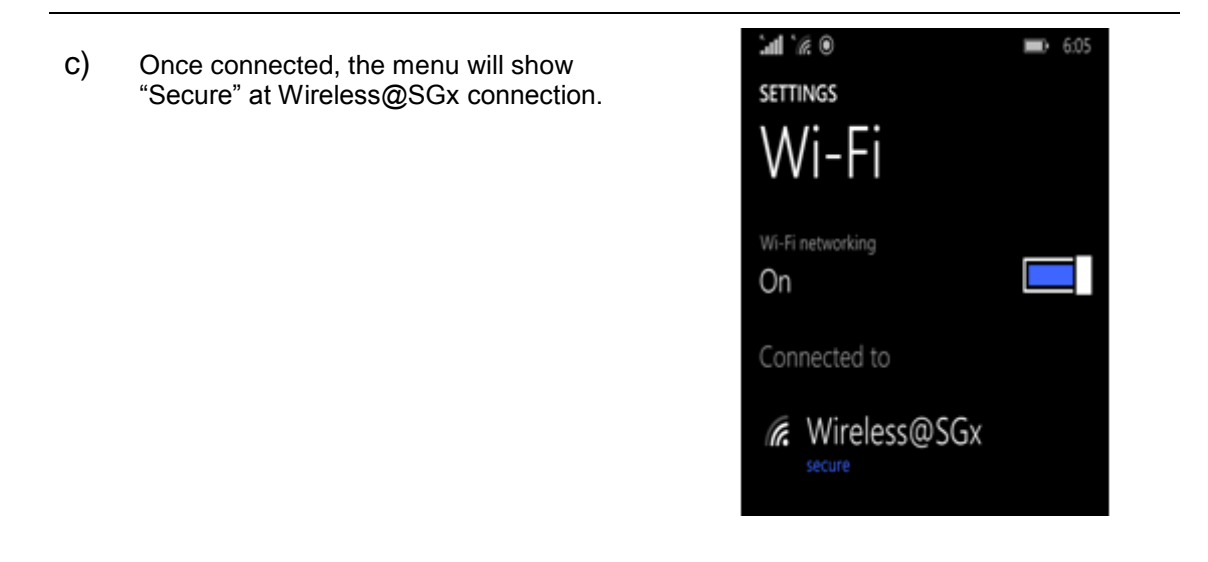

Click on the URL to view the video guide: https://www.youtube.com/watch?v=IL9e-G2Rtxo

## 2 Uninstall EAP-SIM profile

Follow the steps below to remove the configuration:

- a) Select Wi-Fi from settings menu.
- b) Search for Wireless@SGx profile in the list of Wi-Fi networks
- c) Press and Hold on the Wireless@SGx profile
- d) Confirm the removal of your profile by tapping the "**Delete**" option in the popup window